# MISC总结——隐写术(二)

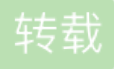

上一篇详情请见: https://www.cnblogs.com/lxz-1263030049/p/9388511.html

本文参考自: 先知社区: https://xz.aliyun.com/t/1836

隐写术介绍:

隐写术是关于信息隐藏,即不让计划的接收者之外的任何人知道信息的传递事件(而不只是信息的内容)的一门技巧与科学。

英文写作Steganography,而这篇内容将带大家了解一下CTF赛场上常见的图片隐写方式,以及解决方法。有必要强调的是, 隐写术与密码编码是完全不同的概念。

第一部分:基于文件结构的图片隐写

背景知识:

首先这里需要明确一下我这里所说的文件结构是什么意思。文件结构特指的是图片文件的文件结构。

我们这里主要讲的是PNG图片的文件结构。

PNG,图像文件存储格式,其设计目的是试图替代GIF和TIFF文件格式,同时增加一些GIF文件格式所不具备的特性。

是一种位图文件(bitmap file)存储格式,读作"ping"。PNG用来存储灰度图像时,灰度图像的深度可多到16位,存储彩色图像时

,彩色图像的深度可多到48位,并且还可存储多到16位的α通道数据。

对于一个正常的PNG图片来讲,其文件头总是由固定的字节来表示的,以16进制表示即位 89 50 4E 47 0D 0A 1A 0A,这一部 分称作文件头。

标准的PNG文件结构应包括:

- • PNG文件标志
  - PNG数据块
     PNG图片是有两种数据块的,一个是叫关键数据块,另一种是辅助数据块。正常的关键数据块,定义了4种标准数据块,个PNG文件都必须包含它们。
     它们分别是长度,数据块类型码,数据块数据,循环冗余检测即CRC。
     我们这里重点先了解一下,png图片文件头数据块以及png图片IDAT块,这次的隐写也是以这两个地方位基础的。
     png图片文件头数据块
     即IHDR,这是PNG图片的第一个数据块,一张PNG图片仅有一个IHDR数据块,它包含了哪些信息呢?IHDR中,包括了图片的宽,高,图像深度,颜色类型,压缩方法等等。

|        | Ó  | 1  | 2  | 3  | 4          | 5  | é  | 7  | 8  | 9  | A          | B  | ç  | D  | E          | F  | 0123456789ABCDEF  |
|--------|----|----|----|----|------------|----|----|----|----|----|------------|----|----|----|------------|----|-------------------|
| 0000h: | 89 | 50 | 4E | 47 | 0D         | 0A | 1A | 0A | þo | 00 | 00         | 0D | 49 | 48 | 44         | 52 | %PNGIHDR          |
| 0010h: | 00 | 00 | 02 | 98 | 00         | 00 | 02 | 98 | 80 | 02 | 00         | 00 | 00 | 58 | 53         | 1F | . <u>~XS.</u>     |
| 0020h: | 9E | 00 | 01 | 00 | 00         | 49 | 44 | 41 | 54 | 78 | 9C         | EC | FD | EB | <b>B</b> 3 | 24 | žIDATxœìýë³\$     |
| 0030h: | 49 | 72 | 1F | 8A | FD         | DC | 23 | B2 | AA | CE | <b>B</b> 3 | DF | ЗD | D3 | ЗD         | CF | Ir.ŠýÜ#°°Î³ß=Ó=Ï  |
| 0040h: | 9D | 9D | D7 | EE | 62         | 81 | 05 | 76 | 81 | 5D | 10         | 24 | 61 | B8 | 26         | 13 | ×îbv.].\$a,&.     |
| 0050h: | EC | 5E | 52 | A2 | DD         | 6B | 34 | 7D | 90 | 74 | 4D         | 1F | 25 | 93 | E9         | 2F | ì^R¢Ýk4}.tM.%"é/  |
| 0060h: | E1 | 77 | C9 | F4 | 99         | 1F | F4 | 4D | BA | A2 | 68         | Α4 | 49 | 24 | C1         | 17 | áwÉô™.ôM°¢h¤I\$Á. |
| 0070h: | 08 | E0 | 12 | 24 | C8         | DD | 05 | 76 | 07 | 3B | 33         | ЗB | EF | 99 | EE         | 9E | .à.\$ÈÝ.v.;3;ï™îž |
| 0080h: | 7E | 9C | 3E | A7 | CF         | A3 | AA | 32 | C3 | 5D | 1F         | 3C | 22 | 32 | 2A         | 33 | ~œ>§Ï£ª2Ã].<"2*3  |
| 0090h: | AB | FA | 9C | D3 | <b>A</b> 7 | 1F | 33 | 8B | 98 | 33 | D9         | 55 | 59 | 99 | F1         | FO | ≪úœÓ§.3<~3ÙUY™ñð  |
| 00A0h: | FO | FO | 9F | BB | 47         | 84 | 07 | FD | 9F | 7F | F6         | FF | 20 | 85 | 02         | 8E | ððŸ»G".ýŸ.öÿŽ     |
| 00B0h: | 19 | 20 | 40 | 15 | 00         | D1 | F4 | E8 | 68 | 32 | 59         | 03 | B4 | 69 | 82         | 68 | . @Ñôèh2Y.´i,h    |
| 00C0h: | 68 | EA | 66 | 6F | 6F         | EF | DE | BD | 3B | 93 | C9         | 64 | 7D | 7D | B2         | BE | hêfooïÞ%;"Éd}}*%  |
| 00D0h: | BE | 3E | 1A | 8D | 00         | 06 | C0 | EC | 98 | 89 | 19         | 22 | D2 | 34 | 4A         | 00 | ¾>Àì~‰."Ò4J.      |

#### 如图中蓝色的部分即IHDR数据块。

#### IDAT 数据块

它存储实际的数据,在数据流中可包含多个连续顺序的图像数据块。这是一个可以存在多个数据块类型的数据块。它的作用就 是存储着图像真正的数据。

因为它是可以存在多个的,所以即使我们写入一个多余的IDAT也不会多大影响肉眼对图片的观察

高度被修改引起的隐写:

背景知识中,我们了解到,图片的高度,宽度的值存放于PNG图片的文件头数据块,那么我们就是可以通过修改PNG图片的 高度值,来对部分信息进行隐藏的。

- 在实验中找到隐写术目录,打开图片隐写,打开图片隐写第二部分文件夹
- 在该文件夹找到 hight.png,
- 双击打开图片,我们先确认一下图片内容并没有什么异常
- 正如前文所说,我们这个实验部分讲的是图片高度值被修改引起的的隐写方式,所以我们010Editor
- 在010Editor运行PNG模板,这样方便于我们修改PNG图片的高度值
- 找到PNG图片高度值对应的地方,然后修改为一个较大的值,并重新计算,修改CRC校验值,并保存文件
- 打开保存后的图片,发现底部看到了之前被隐写的信息

### 用010Editor打开图片,运行PNG模板

10 editor呢?因为这个16进制编辑器,有模版功能,当我们运行模版后,可以轻易的找到图片的各个数据块的位置以及内容。

| Solo Editor - C:\Users\59228\Desktop\hight.png                          | - 🗆 X                                    |  |  |  |  |  |  |  |  |  |  |  |
|-------------------------------------------------------------------------|------------------------------------------|--|--|--|--|--|--|--|--|--|--|--|
|                                                                         |                                          |  |  |  |  |  |  |  |  |  |  |  |
|                                                                         |                                          |  |  |  |  |  |  |  |  |  |  |  |
|                                                                         |                                          |  |  |  |  |  |  |  |  |  |  |  |
| Startup 💿 hight. png 📓                                                  |                                          |  |  |  |  |  |  |  |  |  |  |  |
| 0 1 2 3 4 5 6 7 8 9 A B C D E F 0123456789ABCPEF                        |                                          |  |  |  |  |  |  |  |  |  |  |  |
| 0000h: 89 50 4E 47 0D 0A 1A 0A 00 00 0D 49 48 44 52 KPNGIHDR            |                                          |  |  |  |  |  |  |  |  |  |  |  |
| 0020h; 86 00 00 09 70 48 59 73 00 00 12 74 00 00 12 *                   |                                          |  |  |  |  |  |  |  |  |  |  |  |
| 0030h: 74 01 DE 66 1F 78 00 00 0A 4D 69 43 43 50 50 68 t.Pf.xMiCCPPh    |                                          |  |  |  |  |  |  |  |  |  |  |  |
| 0040h: 6F 74 6F 73 68 6F 70 20 49 43 43 20 70 72 6F 66 otoshop ICC prof |                                          |  |  |  |  |  |  |  |  |  |  |  |
| 0050h: 69 6C 65 00 00 78 DA 9D 53 77 58 93 F7 16 3E DF ilexÚ.SwX*÷.>B   |                                          |  |  |  |  |  |  |  |  |  |  |  |
| 0060h: F7 65 0F 56 42 D8 F0 B1 97 6C 81 00 22 23 AC 08 ÷e.VBØð±-1"‡¬.   |                                          |  |  |  |  |  |  |  |  |  |  |  |
| 0070h: C8 10 59 A2 10 92 00 61 84 10 12 40 C5 85 88 0A E.Yo.'.a,        |                                          |  |  |  |  |  |  |  |  |  |  |  |
| 0090h: 50 14 15 11 95 40 55 54 62 D5 04 40 9D 06 22 A0 Vtenda, U.n. a   |                                          |  |  |  |  |  |  |  |  |  |  |  |
| 00A0h: 7D 7A EF ED ED FB D7 FB BC E7 9C E7 FC CE 79 CF )ziiûwû4cœcûîyî  |                                          |  |  |  |  |  |  |  |  |  |  |  |
| 00B0h: 0F 80 11 12 26 91 E6 A2 6A 00 39 52 85 3C 3A D8 .€s`#ej.9R<:Ø    |                                          |  |  |  |  |  |  |  |  |  |  |  |
| 00C0h: 1F 8F 4F 48 C4 C9 BD 80 02 15 48 E0 04 20 10 E6OHĂĖ₩EHàæ         |                                          |  |  |  |  |  |  |  |  |  |  |  |
| 00D0h: CB C2 67 05 C5 00 00 F0 03 79 78 7E 74 B0 3F FC EAg.A8.yx~t°?ú   |                                          |  |  |  |  |  |  |  |  |  |  |  |
| 00E0h: 01 AF 6F 00 02 00 70 D5 2E 24 12 C7 E1 FF 83 BA . opo.\$.Çáýf°   |                                          |  |  |  |  |  |  |  |  |  |  |  |
| 00F001: 50 26 57 00 20 91 00 E0 22 12 E7 0E 01 90 52 00 F6W. '.a".ÇK.   |                                          |  |  |  |  |  |  |  |  |  |  |  |
| 0110h: 00 00 6C 79 7C 42 22 00 AA 0D 00 FC F4 49 3F 05 10 URL * 10T.    | *                                        |  |  |  |  |  |  |  |  |  |  |  |
| 輸出 弓× Inspector                                                         | 8 ×                                      |  |  |  |  |  |  |  |  |  |  |  |
| (This panel displays Name Value Start Size Color Comment                |                                          |  |  |  |  |  |  |  |  |  |  |  |
| (Press Esc to hide th                                                   |                                          |  |  |  |  |  |  |  |  |  |  |  |
|                                                                         |                                          |  |  |  |  |  |  |  |  |  |  |  |
|                                                                         |                                          |  |  |  |  |  |  |  |  |  |  |  |
|                                                                         |                                          |  |  |  |  |  |  |  |  |  |  |  |
|                                                                         |                                          |  |  |  |  |  |  |  |  |  |  |  |
|                                                                         |                                          |  |  |  |  |  |  |  |  |  |  |  |
|                                                                         |                                          |  |  |  |  |  |  |  |  |  |  |  |
|                                                                         |                                          |  |  |  |  |  |  |  |  |  |  |  |
|                                                                         |                                          |  |  |  |  |  |  |  |  |  |  |  |
|                                                                         |                                          |  |  |  |  |  |  |  |  |  |  |  |
| □ 輸出 🔄 查找 🜔 → 🖸 自动 🔄 变量 🖻 书签 🖉 函数                                       | $\langle \cdot \rangle$                  |  |  |  |  |  |  |  |  |  |  |  |
| Opened file 'C/\Users\\59228\Desktop\hightpng'.                         |                                          |  |  |  |  |  |  |  |  |  |  |  |
|                                                                         | L. L. L. L. L. L. L. L. L. L. L. L. L. L |  |  |  |  |  |  |  |  |  |  |  |

10 editor这个16进制编辑器,有模版功能,当我们运行模版后,可以轻易的找到图片的各个数据块的位置以及内容。 找到PNG图片高度值所对应的位置,并修改为一个较大的值

我们找到IHDR数据块,并翻到struct IHDR lhdr位置,修改height的值到一个较大的值,如从700修改到800。 使用CRC Calculator重新计算CRC校验值

| 📾 CRC Calculator                               |                      | _                                            |                                            | ×            |
|------------------------------------------------|----------------------|----------------------------------------------|--------------------------------------------|--------------|
| Hex ASCII<br>494844520000021000003200806000000 | Сору                 | Info<br>Name:C                               | RC-32                                      |              |
|                                                | Paste                | Poly:<br>Init:<br>RefIn:<br>RefOut<br>XorOut | 0x04C1<br>0xFFFF<br>True<br>True<br>0xFFFF | 1DB7<br>FFFF |
| CRC-32 x32+x26+x23+x22+3 V                     | alculat              | Alias:<br>use:Wi                             | CRC-32/<br>nRAR,ec                         | ADCCI        |
| CRC-32 x32+x26+x23+x22+x16+x12+x11             | Copy<br>1+x10+x8+x7- | +x5+x4+x2                                    | +x+1 Ve                                    | r 0. 🙂       |

输入参数,然后点击Calculator计算,得到CRC值

为什么要重新计算CRC校验值呢?防止图片被我们修改后,自身的CRC校验报错,导致图片不能正常打开。

## 修改相应的CRC校验值,为我们重新计算后数值

| 又(+(F) 溯祖(E) 亘比(5)         | 1兆四(V) 四平(U)        | (俣仮(L) _ 上具(I) | 図凵(VV)      | ₩IJ(E1)   |            |         |                 |         |  |  |
|----------------------------|---------------------|----------------|-------------|-----------|------------|---------|-----------------|---------|--|--|
| 🖻 - 🙉 - 💷 🖓 📖              | 🎮 🙈 i 🔍 🗈           |                | 0           | v R       | 2          |         |                 | 0t      |  |  |
|                            | 📁 🗩 🗄 🐢 🖽           |                |             | A         | <b>P</b>   |         | s ; t = t🛛 t🕹 t | •       |  |  |
| 编辑作为:篩舌叚栖 👻 🗚              | 🔌 🏭 🗐 📑             | è 🕪 🗶 🔽 🖋      |             | 🍺 🖉 🖡     | 3          | ~ 🛛 🎽 🎒 | 🛚 💹 🌠 🕼 🕅       | te.bt 🗸 |  |  |
| Startun    hight. png*     |                     |                |             |           |            |         |                 |         |  |  |
|                            | 4 5 6 7 8           | 9 3 8 C 1      |             | 01234567  | SABCDEE    |         |                 |         |  |  |
| 1000b 89 50 4F 47          |                     |                | 8 44 52     | *PNG      | THDR       |         |                 |         |  |  |
| 0010h: 00 00 02 10         | 00 00 03 20 08      |                | 3 F8 BD     | ar norrer | f.@}5      |         |                 |         |  |  |
| 0020h: BB 00 00 00         | 09 70 48 59 73      | 00 00 12 74 0  | 0 00 12     | »pHY      | st         |         |                 |         |  |  |
| 0030h: 74 01 DE 66         | 1F 78 00 00 0A      | 4D 69 43 43 5  | 0 50 68     | t.Pf.x    | MiCCPPh    |         |                 |         |  |  |
| 0040h: 6F 74 6F 73         | 68 6F 70 20 49      | 43 43 20 70 7  | 2 6F 66     | otoshop   | ICC prof   |         |                 |         |  |  |
| 0050h: 69 6C 65 00         | 00 78 DA 9D 53      | 77 58 93 F7 1  | 6 3E DF     | ilexÚ.    | SwX"÷.>ß   |         |                 |         |  |  |
| 0060h: F7 65 0F 56         | 42 D8 F0 B1 97      | 6C 81 00 22 2  | 3 AC 08     | ÷e.VBØð÷  | -1"#       |         |                 |         |  |  |
| 0070h: C8 10 59 A2         | 10 92 00 61 84      | 10 12 40 C5 8  | 5 88 0A     | È.Yo.'.a  |            |         |                 |         |  |  |
| 0080h: 56 14 15 11         | 9C 48 55 C4 82      | D5 0A 48 9D 8  | 8 E2 A0     | VœHUÄ     | .Õ.н.^â    |         |                 |         |  |  |
| 0090h: 28 B8 67 41         | 8A 88 5A 8B 55      | 5C 38 EE 1F D  | C A7 B5     | (, gAŠ^Z( | U\8î.ܧu    |         |                 |         |  |  |
| DOAOh: 7D 7A EF ED         | ED FB D7 FB BC      | E7 9C E7 FC C  | E 79 CF     | }zïííû×û  | ucœcüÎyÏ   |         |                 |         |  |  |
| 00B0h: 0F 80 11 12         | 26 91 E6 A2 6A      | 00 39 52 85 3  | C 3A D8     | .€&`æ¢    | 1.9R<:Ø    |         |                 |         |  |  |
| 00C0h: 1F 8F 4F 48         | C4 C9 BD 80 02      | 15 48 E0 04 2  | 0 10 E6     | OHÄÉ₩€    | Hàæ        |         |                 |         |  |  |
| 00D0h: CB C2 67 05         | C5 00 00 F0 03      | 79 78 7E 74 E  | 0 3F FC     | ËÂg.Åð    | .vx~t°?ü   |         |                 |         |  |  |
| DOE0h: 01 AF 6F 00         | 02 00 70 D5 2E      | 24 12 C7 E1 F  | F 83 BA     | opõ       | .\$.Cáÿf°  |         |                 |         |  |  |
| DOFOh: 50 26 57 00         | 20 91 00 E0 22      | 12 E7 0B 01 9  | 0 52 00     | P&Wà      | ".çR.      |         |                 |         |  |  |
| 0100h: C8 2E 54 C8         | 14 00 C8 18 00      | B0 53 B3 64 0  | A 00 94     | È.TÈÈ.    | .°S'd"     |         |                 |         |  |  |
| 0110h: 00 00 6C 79         | 7C 42 22 00 AA      | OD 00 EC F4 4  | 9 3E 05     | ly B".    | ªìôI>.     |         |                 |         |  |  |
| 0120h: 00 D8 A9 93         | DC 17 00 D8 A2      | 1C A9 08 00 8  | D 01 00     | .ø©"Üø    | ¢.©        |         |                 |         |  |  |
| 0130h: 99 28 47 24         | 02 40 BB 00 60      | 55 81 52 2C 0  | 2 CO C2     | ™(G\$.@». | `U.R,.ÀÂ   |         |                 |         |  |  |
| 0140h: 00 A0 AC 40         | 22 2E 04 CO AE      | 01 80 59 B6 3  | 2 47 02     | @"À       | ©.€Y¶2G.   |         |                 |         |  |  |
| 0150h: 80 BD 05 00         | 76 8E 58 90 OF      | 40 60 00 80 9  | 9 42 2C     | €%vŽX.    | .@`.€™B,   |         |                 |         |  |  |
| 11 COL . CC 00 20 20       | 02 00 42 15 12      | CD 02 20 4C 0  | 0 20 00     | t o c     | ŕτ ο       |         |                 |         |  |  |
| Inspector - PNGTemplate.bt | :                   |                |             |           |            |         |                 |         |  |  |
| Name                       | Value               | Start          | Size        |           | Color      | Comment |                 |         |  |  |
| uint64 pagid               | 89504E470D0A1       | Ob             | 8h          | For       | Bar        |         |                 |         |  |  |
| ✓ struct CHUNK chunk[0]    | IHDR (Critical R.,  | 8h             | 19h         | Fa:       | Ba:        |         |                 |         |  |  |
| uint32 length              | 13                  | 8h             | 4h          | Fg:       | Bg:        |         |                 |         |  |  |
| > union CTYPE type         | IHDR                | Ch             | 4h          | Fg:       | Bg:        |         |                 |         |  |  |
| > struct IHDR ihdr         | 528 x 800 (x8)      | 10h            | Dh          | Fg:       | Bg:        |         |                 |         |  |  |
| uint32 crc                 | A3F8BDBBh           | 1Dh            | 4h          | Fg:       | Bg:        |         |                 |         |  |  |
| > struct CHUNK chunk[1]    | iCCP (Ancillary,    | 21n<br>26h     | 15h<br>450b | Fg:       | Bg:<br>Bg: |         |                 |         |  |  |
| struct CHUNK chunk[2]      | cHRM (Ancillary     | A8Fh           | 2Ch         | For       | Bg:        |         |                 |         |  |  |
| > struct CHUNK chunk[4]    | IDAT (Critical, P., | ABBh           | 18F592h     | Fa:       | Bg:        |         |                 |         |  |  |
| > struct CHUNK chunk[5]    | IEND (Critical, R., | 19004Dh        | Ch          | Fg:       | Bg:        |         |                 |         |  |  |
|                            |                     |                |             |           |            |         |                 |         |  |  |
|                            |                     |                |             |           |            |         |                 |         |  |  |
| •                          |                     |                |             |           |            | 111     |                 |         |  |  |

各位小伙伴可以思考一下: JPG图片是否也有这样的隐写形式呢?

如果感兴趣可以:了解JPG以及GIF等图片文件的格式。

第二部分:隐写信息以IDAT块加入图片

在背景知识中,我们提到了一个重要的概念就是图片的IDAT块是可以存在多个的,这导致了我们可以将隐写西信息以IDAT块 的形似加入图片

- 在实验机找到隐写术目录,打开图片隐写,打开图片隐写第二部分文件夹
- 在该文件夹找到 hidden.png,
- 双击打开图片,我们先确认一下图片内容并没有什么异常
- 使用pngcheck先对图片检测
- 在pngcheck的检测下,我们会发现异常信息,我们对异常的块进行提取
- 编写脚本,提取异常信息(关于脚本,你可以上网搜索,也可以自己写)

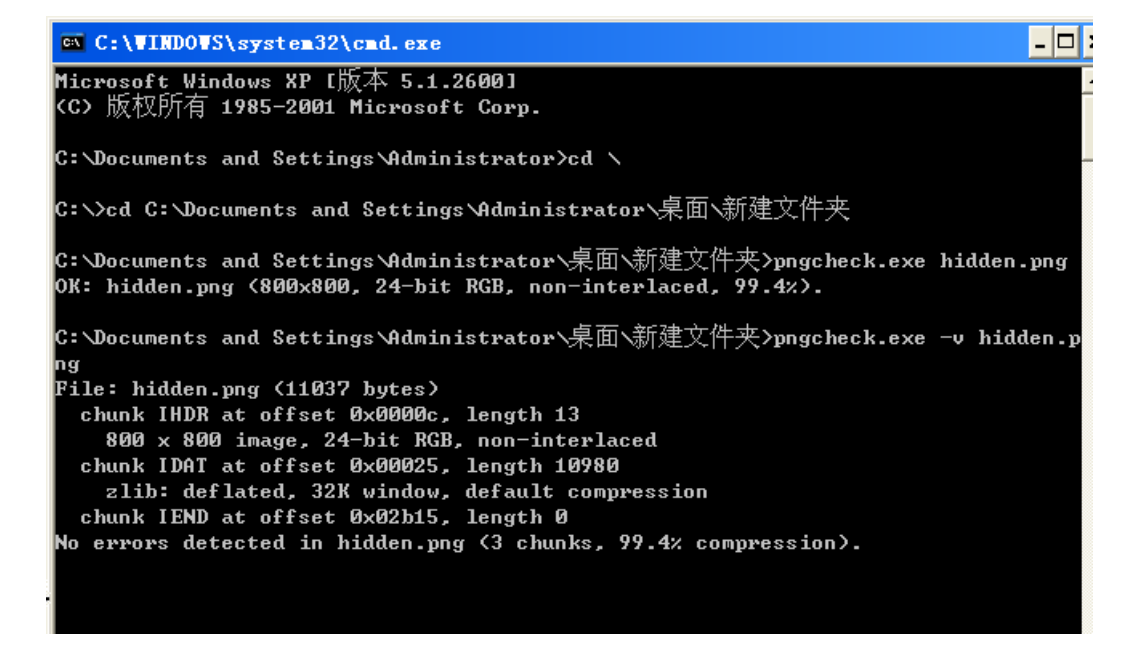

我们使用命令:

pngcheck -v hidden.png

对图片的文件结构进行检测。

**发现异常,并判断异常的原因** 我们会发现,图片的的数据块形式是如下的 Type: IHDR Size: 13 CRC: 5412913F

Pos: 33 Type: IDAT Size: 10980 CRC: 98F96EEB

Pos: 11025 Type: IEND Size: 0 CRC: AE426082

我们会惊讶的发现pos为11025的size居然为0,这是一块有问题的地方,我们可以怀疑,这一块是隐写的信息。

自己编写脚本代码(也可以去网上搜索):

```
#!/usr/bin/python
```

```
from struct import unpack
from binascii import hexlify, unhexlify
import sys, zlib
# Returns [Position, Chunk Size, Chunk Type, Chunk Data, Chunk CRC]
def getChunk(buf, pos):
    a = []
    a.append(pos)
    size = unpack('!I', buf[pos:pos+4])[0]
    # Chunk Size
```

```
a.append(buf[pos:pos+4])
    # Chunk Type
    a.append(buf[pos+4:pos+8])
    # Chunk Data
    a.append(buf[pos+8:pos+8+size])
    # Chunk CRC
    a.append(buf[pos+8+size:pos+12+size])
    return a
def printChunk(buf, pos):
    print 'Pos : '+str(pos)+''
    print 'Type: ' + str(buf[pos+4:pos+8])
    size = unpack('!I', buf[pos:pos+4])[0]
    print 'Size: ' + str(size)
    #print 'Cont: ' + str(hexlify(buf[pos+8:pos+8+size]))
    print 'CRC : ' + str(hexlify(buf[pos+size+8:pos+size+12]).upper())
    print
if len(sys.argv)!=2:
    print 'Usage: ./this Stegano_PNG'
    sys.exit(2)
buf = open(sys.argv[1]).read()
pos=0
print "PNG Signature: " + str(unpack('ccccccc', buf[pos:pos+8]))
pos+=8
chunks = []
for i in range(3):
    chunks.append(getChunk(buf, pos))
    printChunk(buf, pos)
    pos+=unpack('!I',chunks[i][1])[0]+12
decompressed = zlib.decompress(chunks[1][3])
# Decompressed data length = height x (width * 3 + 1)
print "Data length in PNG file : ", len(chunks[1][3])
print "Decompressed data length: ", len(decompressed)
height = unpack('!I',(chunks[0][3][4:8]))[0]
width = unpack('!I',(chunks[0][3][:4]))[0]
blocksize = width * 3 + 1
filterbits = ''
for i in range(0,len(decompressed),blocksize):
    bit = unpack('2401c', decompressed[i:i+blocksize])[0]
    if bit == '\x00': filterbits+='0'
    elif bit == '\x01': filterbits+='1'
    else:
        print 'Bit is not 0 or 1... Default is 0 - MAGIC!'
        sys.exit(3)
s = filterbits
endianess_filterbits = [filterbits[i:i+8][::-1] for i in xrange(0, len(filterbits), 8)]
flag = ''
for x in endianess filterbits:
```

```
if x=='00000000': break
flag += unhexlify('%x' % int('0b'+str(x), 2))
```

```
print 'Flag: ' + flag
```

最后得到答案: flag DrgnS{WhenYouGazeIntoThePNGThePNGAlsoGazezIntoYou}

■题目.zip (0.414 MB) 下载附件

您可以考虑给博主来个小小的打赏以资鼓励,您的肯定将是我最大的动力。

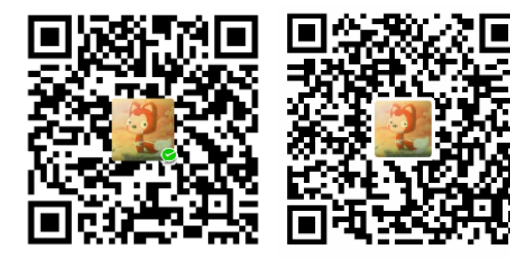

作者: 落花四月

出处: https://www.cnblogs.com/lxz-1263030049/

关于作者: 潜心于网络安全学习。如有问题或建议, 请多多赐教!

版权声明:本文版权归作者和博客园共有,欢迎转载,但未经作者同意必须保留此段声明,且在文章页面明显位置给出原文连接.

特此声明:所有评论和私信都会在第一时间回复。也欢迎园子的大大们指正错误,共同进步。或者直接私信我 声援博主:如果您觉得文章对您有帮助,可以点击文章右下角【推荐】一下。您的鼓励是作者坚持原创和持续写作的最大动 力!

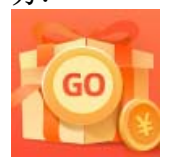

<u>创作打卡挑战赛</u> 赢取流量/现金/CSDN周边激励大奖